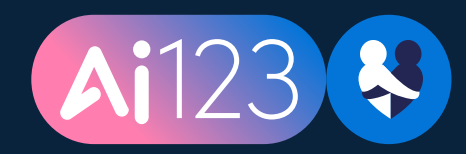

## How to join events for Ai123

This document will walk you through how to search for and join volunteering events on the Neighbourly platform for you to deliver your training.

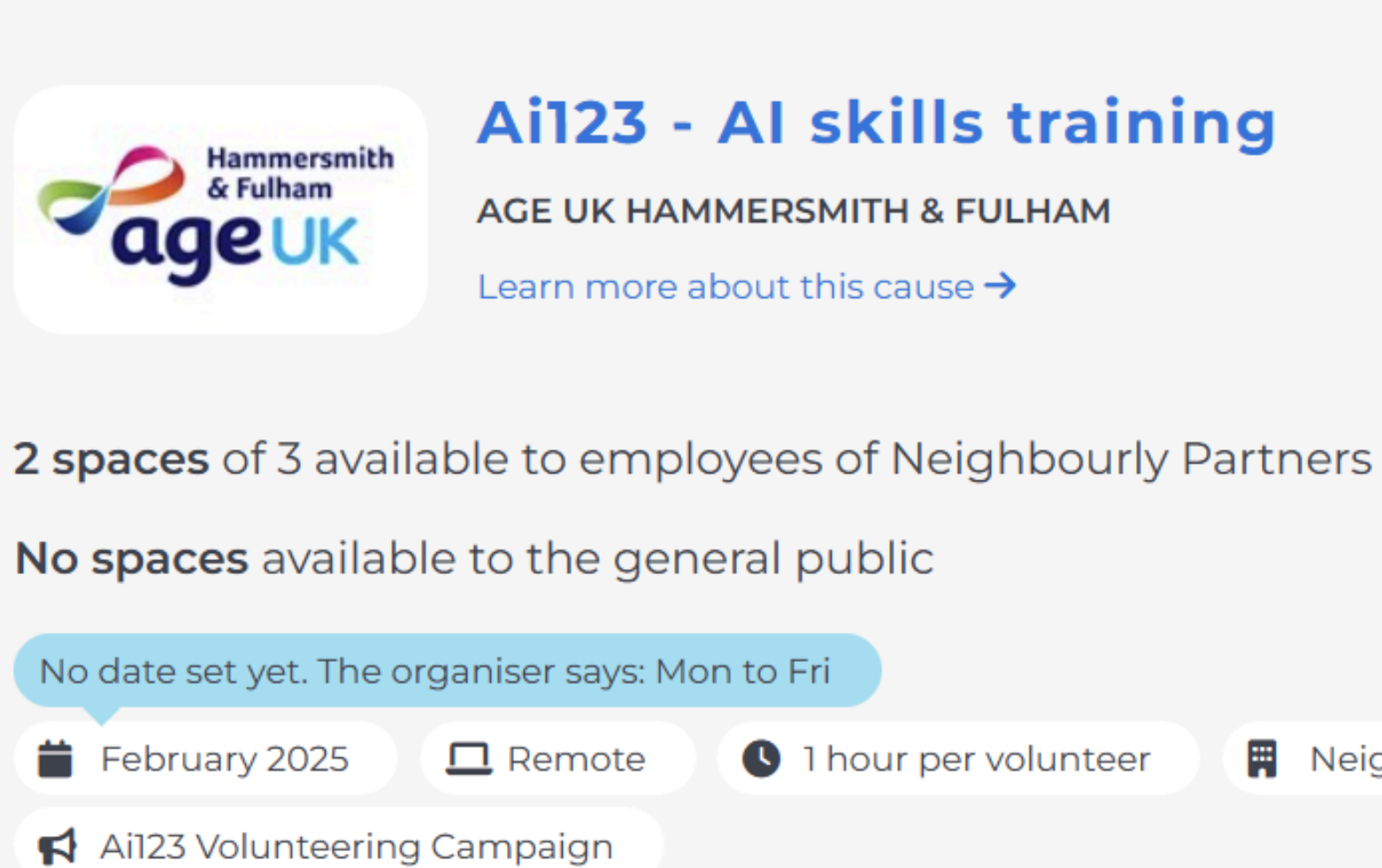

#### Description

We would like to receive AI training including: an introduction to AI; safety, security, safeguarding and policy templates; use cases and prompt writing fundamentals and where to go next to learn some more. This event is part of the Neighbourly Ai123 campaign supported by Microsoft

Apply to volunteer

### Ai123 - AI skills training

I hour per volunteer

Reighbourly Partners

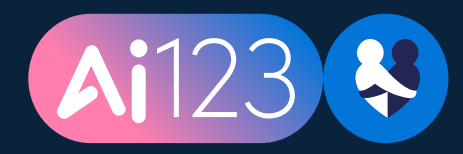

# How to sign up for events for Ai123

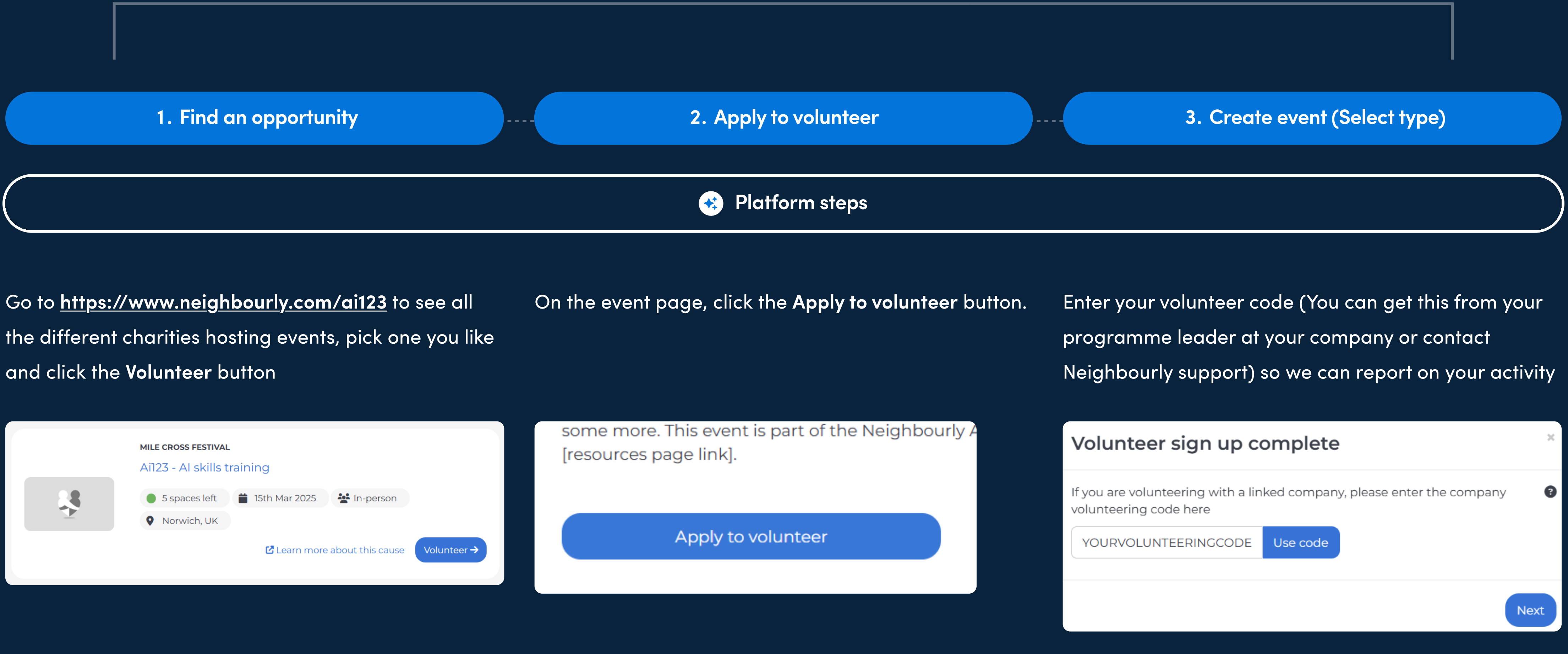

Go to https://www.neighbourly.com/ai123 to see all the different charities hosting events, pick one you like and click the **Volunteer** button

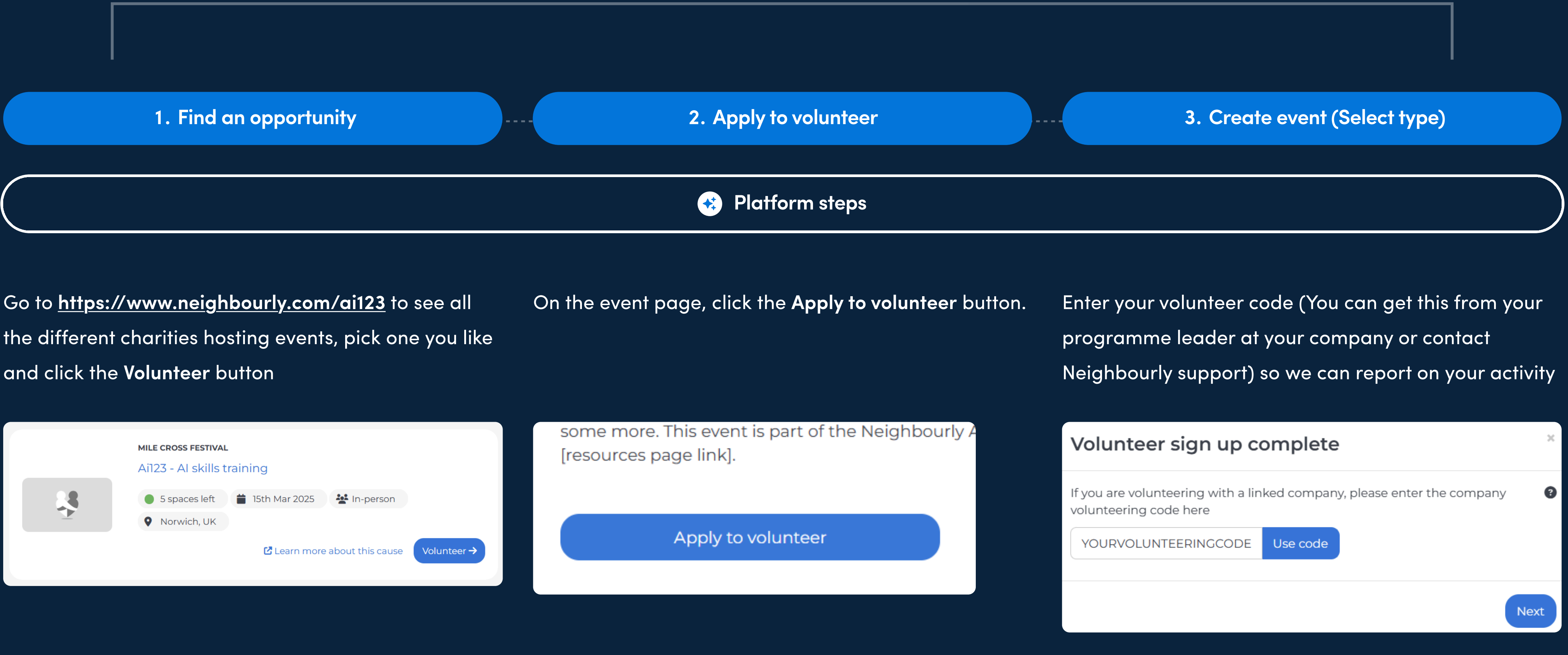

4. Supply helpful info

If your event has a specific date, you're all signed up! Maybe pop a message to the charity to organise how to best deliver the session.

If your event has a date range (like March) hang tight and the charity will confirm a specific date shortly. Keep an eye on your emails.

page

If you've now used all of your allocated volunteering hours, please remove any other interests from your dashboard's 'registered interests' section so that other events aren't created for you.

#### Saturday 15th March 09:00 - 17:00

🛗 Add to calendar

This section is used to let the charity know about any useful information – enter your preferred date in this box to help the charity know when to set it up.

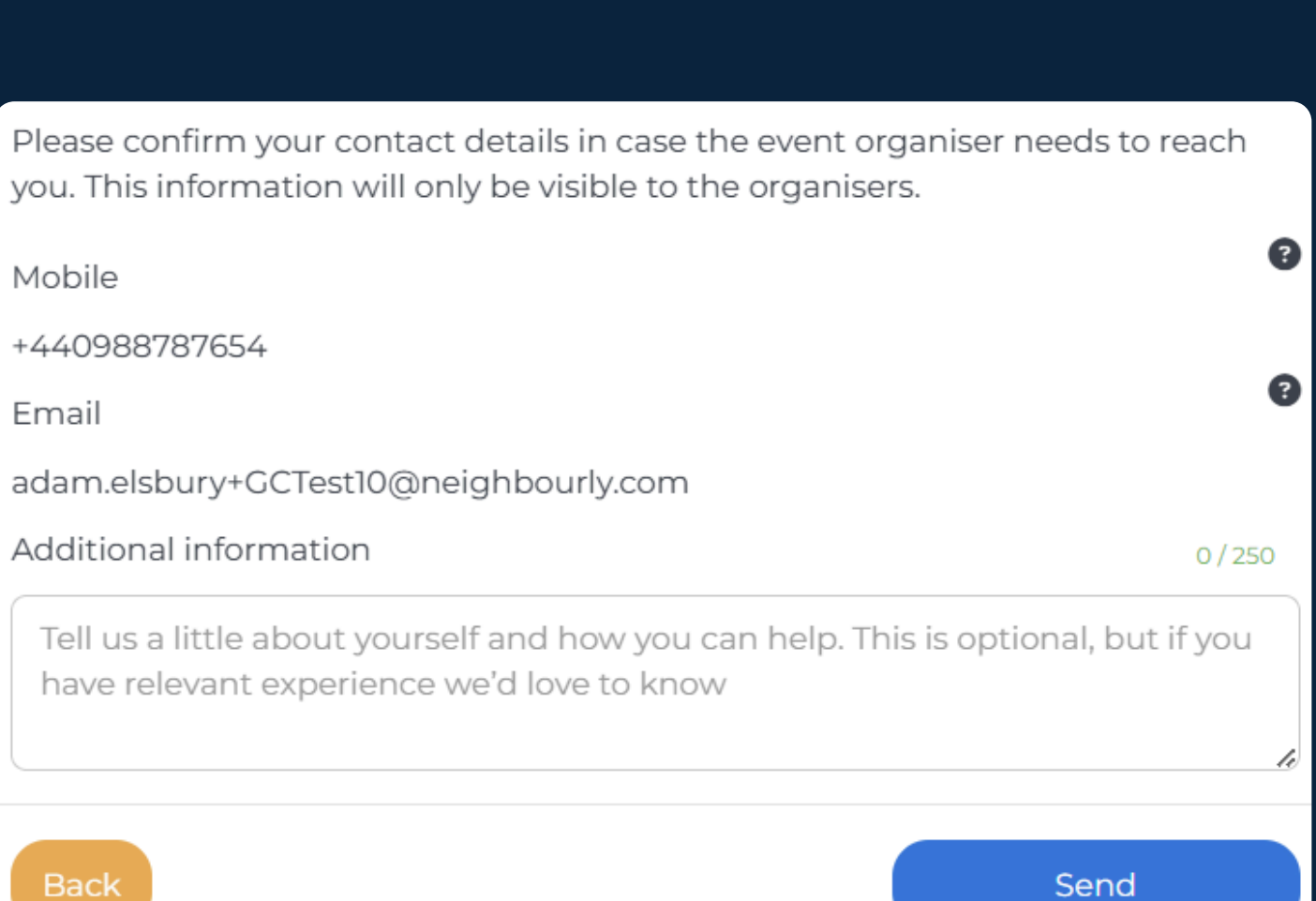

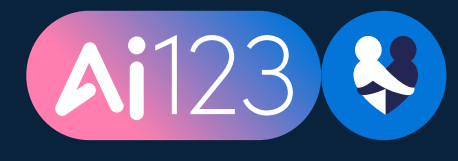

## How to sign up for events for Ai123

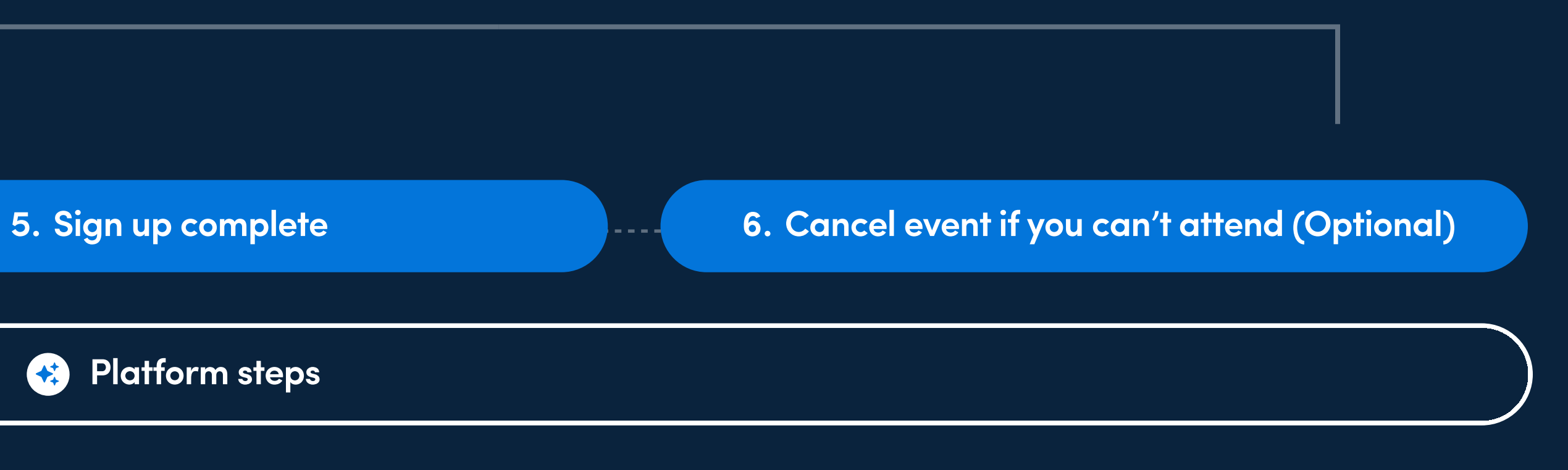

If something happens between you signing up and the event date that means you can't attend, please return to the platform and click the **Cancel my attendance button** on the event page (you can find a link to the event page on your dashboard).

This lets the charity find someone else to help.

and policy templates; use cases and prompt whith some more. This event is part of the Neighbourly. [resources page link]

Cancel my attendance